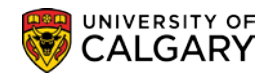

The Detailed Class Schedule Report will create either a .pdf and/or an Excel file that you can download to view scheduled classes for your department or faculty. It is recommended to create a Detailed Class Schedule Report when timetabling.

- 2. Click the Scheduling Reports link. Scheduling Reports
- 3. Click the **Detailed Class Schedule** link. Detailed Class Schedule
- 4. When creating a Detailed Class Schedule Report the first time, you will have to Add a New Value.

### Click the Add a New Value tab.

Add a New Value

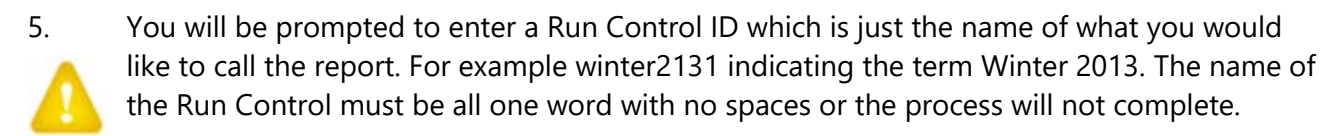

Enter the desired information into the **Run Control ID** field.

- 6. Click the **Add** button.
- 7. Detailed Class Schedule will display. Indicate the desired term you would like to generate the report for (e.g. 2131 for Winter 2013). You may enter it directly or use the Look Up tool to locate the desired term.

Enter the desired information into the **From Term** field.

- 8. You can enter the same To Term or press Enter and the field will autopopulate with the same From Term. You may also select a different To Term date.
- 9. You can enter the Academic Org directly or use the Look up tool to locate the Academic Org.

Click the **Look up Academic Org** button.

- 10. A list of Academic Organizations will display. You can enter the desired Academic Org in the Search by field and press Enter or Look Up or scroll down the list.
- 11. If desired, the Detailed Class Schedule Report can be downloaded into an Excel Spreadsheet.

Click the Include CSV File option.

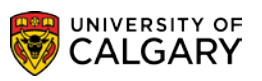

12. If desired, Optional Criteria may be entered. The Run Control ID may also be saved for later if you do not wish to run the report at this time.

| COLUMN CONTRACTOR                                                                            | Home   Worklist   Add to Favorites   Sign out |
|----------------------------------------------------------------------------------------------|-----------------------------------------------|
| Favorites   Main Menu > Curriculum Management > Scheduling Reports > Detailed Class Schedule |                                               |
| Detailed Class Schedule                                                                      | 🔊 New Window 📍 Help 🐘 http                    |
| Detailed Class Schedule                                                                      |                                               |
| Run Control ID: winter2131 Report Manager Process Monitor Run                                |                                               |
| Required Criteria                                                                            |                                               |
| *Institution: UCALG Q University of Calgary                                                  |                                               |
| *From Term: 2131 Q Winter 2013 *To Term: 2131 Q Winter 2013                                  |                                               |
| *Academic Org: CPSC Q Dept of Computer Science                                               |                                               |
| Include CSV File:                                                                            |                                               |
| Optional Criteria                                                                            |                                               |
| Academic Career:                                                                             |                                               |
| Class Status:                                                                                |                                               |
| Session:                                                                                     |                                               |
| Subject:                                                                                     |                                               |
|                                                                                              |                                               |
|                                                                                              |                                               |
|                                                                                              |                                               |
| Save Notify                                                                                  | ларау                                         |
| TAS                                                                                          |                                               |
|                                                                                              | ₱ 100% ▼                                      |

Click the **Run** button.

13. The Process Schedule Request will display. Click the **Type** list. When selecting Window from the Type list, the report will open a new window to display the process as it Queues, Processes and Successfully creates the report. Web requires additional steps to open the .PDF file using the Report Manager.

Click the **Window** list item. Window

14. Click the **OK** button.

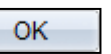

15. When the option Window is selected, three windows will appear indicating the process of the report. First Queued will display, then Processing and the last window, Success will display indicating the report has been successfully created and posted.

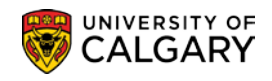

16. If the Web option is selected, it will be necessary to press the refresh button to view the success of the report creation. Keep pressing Refresh until Success and Posted are displayed.

## Click the **Refresh** button.

Refresh

17. Once the Process indicates Success and Posted you can navigate to where the .PDF and/or Excel Spreadsheet can be opened.

| Process List Serv               | ver List                                             |                 |             |                              |              | lev ∖                  |
|---------------------------------|------------------------------------------------------|-----------------|-------------|------------------------------|--------------|------------------------|
| User ID: Server: Run<br>Status: | Q Type:     ✓     Name:     Distribution     Status: |                 | ✓ Las     ✓ | t  Ince: to  Save On Refresh | Days         | Refresh                |
| Process List                    |                                                      |                 |             | Customize   Find             | View All 🗖 🔛 | First I-2 of 2 Last    |
| Select Instance Seq.            | Process Type                                         | Process<br>Name | User        | Run Date/Time                | Run Status   | Distribution<br>Status |
| 4172029                         | SQR Report                                           | UCTTR005        | 04274538    | 2013/07/05 08:49:51 MDT      | Success      | Posted Details         |

# Click the **Details** link.

18. If View Log/Trace is not highlighted the report has not successfully been created.

Click the **View Log/Trace** link. <u>View Log/Trace</u>

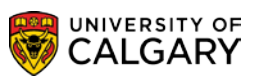

19. When successful, the .PDF file will be listed and/if requested, the Excel file .xls will also be listed.

| View Log/1                                    | Trace                                     |             |            |                                |                                |
|-----------------------------------------------|-------------------------------------------|-------------|------------|--------------------------------|--------------------------------|
| Report                                        |                                           |             |            |                                |                                |
| Report ID:                                    | 2661018                                   | Process Ins | stance: 4  | 172029                         | Message Log                    |
| Name:                                         | UCTTR005                                  | Process Ty  | pe: S      | QR Report                      |                                |
| Run Status:                                   | Success                                   |             |            |                                |                                |
| Detailed Clas<br>Distribution<br>Distribution | ss Schedule<br>Details<br>1 Node: PSREPOR | TS Exp      | piration D | ate: 20                        | 13/08/19                       |
| File List                                     |                                           | -           |            |                                |                                |
| Name                                          | /                                         |             | File Size  | (bytes)                        | Datetime Created               |
| Detailed Cla                                  | ss Sched.xls                              |             | 48,796     | $\geq$                         | 2013/07/05 08:50:41.998091 MDT |
| SOR UCTTR                                     | 005 4172029.log                           |             | 1,739      |                                | 2013/07/05 08:50:41.998091 MDT |
| ucttr005 417                                  |                                           | 45,593      |            | 2013/07/05 08:50:41.998091 MDT |                                |
| ucttr005 417                                  |                                           | 731         |            | 2013/07/05 08:50:41.998091 MDT |                                |
| Distribute To                                 |                                           |             |            |                                |                                |
| Distribution II                               |                                           |             | *Distrib   | ution ID                       |                                |
| User                                          |                                           |             | 042745     | 38                             |                                |

#### Click the **.PDF** link.

20. The Detailed Class Schedule will display. Note: Some information has been removed for FOIP reasons.

| Report ID: UCTTR005<br>Process Instance: 4172029<br>From Term: Winter 2013 To Term: Winter<br>Class Enrl/ Class | University of Calgary - Timetabling<br>Detailed Class Schedule<br>2013<br>Instr Enri Wait Room Enri Class Alt Berv                    | Page No. 1<br>Rum Date 2013/07/05<br>Rum Time 08:50:27<br>Instr |
|----------------------------------------------------------------------------------------------------|----------------------------------------------------------------------------------------------------|-----------------------------------------------------------------|
| Assoc Non-Enrl Section Trm Ses Meeti:                                                                           | 39 Pattern Facility Location Mode Cap Cap Size Stat Stat Week Retrot Cap Consent                                                      | Instructor Role                                                 |
| Computer Science - Department of Computer :                                                                     | Science                                                                                                    |                                                                 |
| CPEC 105 161901 Intro Analysis of Algo<br>Requisite: Prerequisite: CPEC 313 & 3                                 | rithms <u>0 12 HOURE CPEC</u><br>19. (Please see University Calendar for more information.)                                           | <b>&lt;</b>                                                     |
| 1 E LAB B01 W BW TWRF                                                                                           | 09:00-11:50 ST 061 MAIN P 25 0 32 0                                                                                                   | Winalian, B PI                                                  |
| CPSC 203 107154 Intro Problem Solve Ap                                                                          | pl Soft H 3-2T-1 CPSC                                                                                                    |                                                                 |
| 1 N LEC 01 W 1 TR<br>Notes                                                                                      | 12:30-13:45 EEEL 161 MAIN P 150 0 152 C<br>: LEC 01 MUST REGISTER IN B01 and TUT 01 OR TUT 02 OR TUT 03 OR TUT 04 OR TUT 05 OR TUT 06 | Buildhoud, dB PI                                                |
| 1 E TUT TO1 W 1 TR                                                                                              | 11:00-11:50 MS 237 MAIN P 25 0 25 C                                                                                                   |                                                                 |
| 1 R TUT TO2 W 1 TR                                                                                              | 14:00-14:50 ME 236 MAIN P 25 0 25 C                                                                                                   |                                                                 |
| 1 E TUT T03 W 1 TR                                                                                              | 15:00-15:50 MS 236 MAIN P 25 0 25 C                                                                                                   |                                                                 |
| 1 E TUT T04 W 1 TR                                                                                              | 16:00-16:50 MG 237 MAIN P 25 0 25 C                                                                                                   |                                                                 |
| 1 E TUT TOS W 1 MW                                                                                              | 10:00-10:50 MS 237 MAIN P 25 0 25 C                                                                                                   | •                                                               |
| 1 E TUT TOG W 1 MW                                                                                              | 12:00-12:50 MS 237 MAIN P 25 0 25 C                                                                                                   | h l                                                             |
| 2 N LEC 02 W 1 TR<br>Notes                                                                                      | 14:00-15:15 EERL 161 MAIN P 150 0 152 C<br>: LEC 02 MUST REGISTER IN E01 and TUT 07 or TUT 08 or TUT 09 or TUT 10 or TUT 11 OR TUT 12 | /                                                               |
| 2 E TUT T07 W 1 MW                                                                                              | 09:00-09:50 MS 237 MAIN P 25 0 25 C                                                                                                   |                                                                 |
| 7 E FUT TOB 1                                                                                                   | 17-0-17:50 237 MAIN P 0.05 C                                                                                                    | <u></u>                                                         |

21. When the option Include CSV file is selected an Excel file will be included on the File List.

Click the **Detailed\_Class\_Sched.xls** link. Detailed\_Class\_Sched.xls

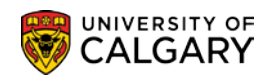

22. When the prompt window displays, select **Save As.** 

Click the **Save as** button.

23. Enter a file name and save the file.

Click the **Save** button.

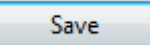

24. You will see this prompt when opening the excel file.

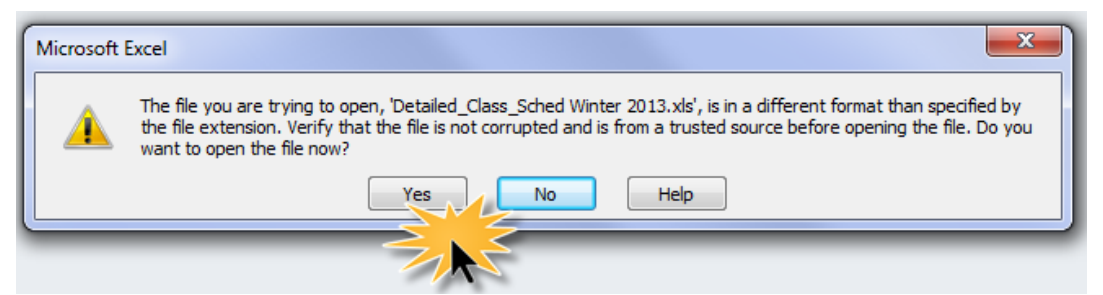

Click the **Yes** button. The excel file will open displaying the Detailed Class Schedule and you can manipulate the file as desired.

| Yes |  |
|-----|--|
| 100 |  |
|     |  |

25. To run a Detailed Class Schedule Report from a previously saved Run Control, from the Detailed Class Schedule, press Search and any previously saved Run Controls will be listed.

Click the **Search** button. Click on the desired Run Control..

The previous details of the selected Run Control will be displayed and you can Run the report again.

The next part of the lesson will explain how to view Detailed Class Schedule Reports that were run previously.

- Click the Curriculum Management link.
   ▷ Curriculum Management
- 2. Click the Scheduling Reports link. Scheduling Reports
- 3. Click the **Detailed Class Schedule** link. Detailed Class Schedule

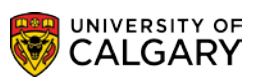

- SA Timetabling
- 4. To navigate to the Report Manager, open a previously saved Run Control. From the Detailed Class Schedule, press Search and any previously saved Run Controls will be listed.

Click the **Search** button. Click on a desired Run Control..

- 5. Click the **Report Manager** link. Report Manager
- 6. Click the **Administration** tab.
- 7. You can use the View Reports fields as desired. For example, you can view reports created in the Last 7 Days.

| User ID:<br>Status: |              | T<br>▼ F         | ype:<br>older:          | <ul> <li>Last</li> <li>Instance:</li> </ul> | • (                | to:           |                | iys 🔻 | Refre |
|---------------------|--------------|------------------|-------------------------|---------------------------------------------|--------------------|---------------|----------------|-------|-------|
| Report List         |              |                  | <u>Customize</u>        | Find   View All                             | al 📔 Fin           | st 🚺 1-3 o    | f 3 🚺 Last     |       |       |
| Select              | Report<br>ID | Prcs<br>Instance | Description             | Request<br>Date/Time                        | <u>Format</u>      | <u>Status</u> | <u>Details</u> |       | -     |
|                     | 2661018      | 4172029          | Detailed Class Schedule | 2013/07/05<br>08:50:10                      | Acrobat<br>(*.pdf) | Posted        | <u>Details</u> |       |       |
|                     | 2661017      | 4172028          | Detailed Class Schedule | 2013/07/05<br>08:16:24                      | Acrobat<br>(*.pdf) | Posted        | <u>Details</u> |       |       |
|                     | 2661010      | 4172021          | Detailed Class Schedule | 2013/07/02<br>10:50:15                      | Acrobat<br>(*.pdf) | Posted        | <u>Details</u> |       |       |
|                     |              |                  |                         | 10.50.15                                    | (.pu)              |               |                |       |       |

Click the **Refresh** button. Based on the View Report criteria the results will be displayed.

### End of Procedure.

To view the corresponding online learning, consult: www.ucalgary.ca/ittraining